# Learning Catalytics Instructions for Mac Users

All Mac users **must use Safari** and follow the instructions to adjust settings below. If you do not follow those instructions, the program will not work properly.

All the settings below are either in Safari **Preferences** under **Security** OR **Privacy**. Each iOS is slightly different, so please read all possible options and follow the correct one. To find these options:

- 1. Open Safari
- 2. Click Safari on the top left
- 3. Click Preferences
- 4. You can now click into either Security or Privacy

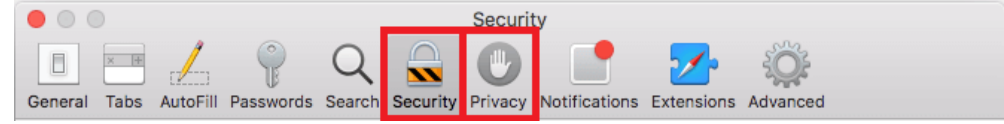

## Enable Pop-ups (listed under Security)

If your screen says "Block Pop-ups", make sure this is **unchecked**.

OR

If your screen says "Allow Pop-ups", make sure this is checked.

### Allow Javascript (listed under Security)

If your screen says "Prevent cross-site tracking", make sure this is **unchecked**. Older iOS may not have this option, but newer ones do. Please double-check whether you have it.

### Allow Cookies (listed under Privacy)

If your screen says "Block Cookies", make sure "Always Allow" is **selected**. OR

If your screen says "Cookies and website data", make sure this is checked.

OR

If your screen only allows you to check or uncheck "Block All Cookies", make sure it is unchecked.

### Allow Cross-Site Tracking (listed under Privacy)

If your screen says "Prevent cross-site tracking", make sure this is **unchecked**. Older iOS may not have this option, but newer ones do. Please double-check whether you have it.

### Clear Cache (Website Data, listed under Privacy)

- 1. Click Remove All Website Data...
- 2. Click Remove Now in the pop-up window that appears
- 3. Exit out of Safari entirely (close all tabs)

### Join your Learning Catalytics Session

- 1. Go to fiu.mylabsplus.com
- 2. Login with your credentials (username is your Panther ID)
- 3. Enter your course by clicking on the blue course box with your course name on it
- 4. Scroll either to the right or down and tap Join Session in Progress